## Translating Modbus coils to LonWorks SNVT\_switch NV's

This article describes the process for having the BB2-LON gateway read Modbus coils from a Modbus slave and providing that data as a SNVT\_switch Network Variable Output. The same process applies for monitoring Modbus discrete inputs from LonWorks via SNVT\_switch network variables. If an input register or holding register contains packed bits with up to 16 states represented in the same register, you can apply this same principle if you add a bit mask to the map to select a specific bit from the 16-bit register. To control coils from LonWorks, reverse the process, mapping a Network Variable Input to writing a Modbus coil.

Note: The process described here requires BB2-LON device firmware v3.10.9 or higher, and configuration tool v2.15 or higher.

The example we will work with starts out with a CSV file containing a set of 4 coils that will be read by the BB2-LON gateway.

**Chiller.csv - Notepad** File Edit Format View Help RW,REG,TYPE,FORMAT,NAME R,1009,COIL,BIT,CP-1 High Pressure R,1010,COIL,BIT,CP-2 High Pressure R,1011,COIL,BIT,CP-1 Low Pressure R,1012,COIL,BIT,CP-2 Low Pressure

From the Reg Import page, the file illustrated above was opened. All registers were selected and added to the Reg List.

| Configuration            | /orks-Modbus Gateway No                                  | Tool v2.1   | 4           |                                   |                                                                                    |
|--------------------------|----------------------------------------------------------|-------------|-------------|-----------------------------------|------------------------------------------------------------------------------------|
|                          | <b>≅   ⊘  </b>                                           |             |             | Cor                               | nnected: 😰 Sync: 😰                                                                 |
| port   NV List           | t Reg Import Reg List N<br>Reg List 4 entries added to   | Master List | View Dat    | a   Modbus Port<br>Set Slave Addr | LonWorks                                                                           |
| Format                   | N Type Reg # F                                           | Slave       | Packed      | High Reg First                    | Name                                                                               |
| BIT<br>BIT<br>BIT<br>BIT | COIL 1009 -<br>COIL 1010 -<br>COIL 1011 -<br>COIL 1012 - |             | N<br>N<br>N | N<br>N<br>N<br>N                  | CP-1 High Pressure<br>CP-2 High Pressure<br>CP-1 Low Pressure<br>CP-2 Low Pressure |
|                          |                                                          |             |             |                                   |                                                                                    |

The register list on the Reg List tab initially has no assignments.

| 🛢 LonWorks-Modbus    | Gatewa               | / Node Configur                          | ation 1  | iool v2.1                | 4     |             |                    |                                                                                    |
|----------------------|----------------------|------------------------------------------|----------|--------------------------|-------|-------------|--------------------|------------------------------------------------------------------------------------|
| Connect   Reg Import | Reg List             | NV Import NV                             | List   M | Master List              | View  | Data   M    | Conr<br>odbus Port | ected: 😰 Sync: 🕱<br>LonWorks  <br>💌Execute                                         |
| EB# Obi#             | R/W Tw               | e Reg.#                                  | Bit #    | Eormat                   | Slave | Packed      | Hireo 1st          | Reg Name                                                                           |
|                      | R CO<br>R CO<br>R CO | IL 1009<br>IL 1010<br>IL 1011<br>IL 1012 |          | BIT<br>BIT<br>BIT<br>BIT |       | N<br>N<br>N | N<br>N<br>N        | CP-1 High Pressure<br>CP-2 High Pressure<br>CP-1 Low Pressure<br>CP-2 Low Pressure |

Next, on the Reg List page, the "Auto-create NV's and assign FB #'s" was executed. Then "Auto-assign data objects" was executed. The register list now looks like this:

| 🖉 Lor | nWorks                           | Modbus    | s Gate         | way No                               | de Configu                   | ration 1   | Fool v2.1                  | 4     |             |                    |                                                                                    |
|-------|----------------------------------|-----------|----------------|--------------------------------------|------------------------------|------------|----------------------------|-------|-------------|--------------------|------------------------------------------------------------------------------------|
| Conr  | hect   Ri<br>nsert Reg           | eg Import | Reg<br>opend F | List   N\<br>}eg                     | /Import   N<br>Delete        | V List   1 | Master List<br>assign data | View  | Data   M    | Conr<br>odbus Port | nected: 😰 Sync: 👿<br>LonWorks  <br>▼ Execute                                       |
| F     | =B #                             | Ohi#      | R/W            | Type                                 | Reg #                        | Bit #      | Eormat                     | Slave | Packed      | Hirea 1st          | Reg. Name                                                                          |
|       | DL5 1<br>DL5 2<br>DL5 3<br>DL5 4 |           | R<br>R<br>R    | COIL<br>COIL<br>COIL<br>COIL<br>COIL | 1009<br>1010<br>1011<br>1012 |            | BIT<br>BIT<br>BIT<br>BIT   |       | N<br>N<br>N | N<br>N<br>N        | CP-1 High Pressure<br>CP-2 High Pressure<br>CP-1 Low Pressure<br>CP-2 Low Pressure |

Next, we go to the NV List, which initially looks like this:

| <b>2</b> L | onWo                | rks -Modb                                 | us Gatev               | way Node Configur                                    | ation Tool v2.14                                      |                                                                                    |   |
|------------|---------------------|-------------------------------------------|------------------------|------------------------------------------------------|-------------------------------------------------------|------------------------------------------------------------------------------------|---|
| Co<br>[N   | nnect  <br>No actio |                                           | rt   Regil<br>opend NV | _ist   NV Import NV                                  | List   Master List   View Data<br>ixecute  <br>Delete | Connected: 😰 Sync: 💈                                                               |   |
|            | Dir                 | EB #                                      | Obi#                   | SNVT Type                                            | SNVT Category                                         | NV Name                                                                            | 1 |
|            | NVO<br>NVO<br>NVO   | OL5 1<br>OL5 2<br>OL5 3<br>OL5 3<br>OL5 4 |                        | SNVT_count<br>SNVT_count<br>SNVT_count<br>SNVT_count |                                                       | CP-1 High Pressure<br>CP-2 High Pressure<br>CP-1 Low Pressure<br>CP-2 Low Pressure |   |

For each coil to be converted to SNVT\_switch, double click the NV line to open the NV Editor dialog. Select SNVT\_switch from the SNVT Type list. Secondly - and this is important - select Special Conversion from the Method list. Then click Apply.

The Modbus coil is very basic 1-bit value with a 0 representing off and 1 representing on. The only "switch" available in LonWorks is SNVT\_switch which is a 2-part structure designed for dimmable switches. The first part of SNVT\_switch is the dimming level that may be 0% to 100%. The second part is state, either on or off. In most cases, LonWorks devices will not treat a "switch" as "on" unless state is set to ON, and level is something greater than 0%.

If you did not select the Special Conversion (which defaults to formula 1 for SNVT\_switch), you would need to provide two Modbus registers per SNVT\_switch, one mapped to level (and must be capable of 0-100%), and the other mapped to state. The Special Conversion supported by the BB2-LON gateway automatically converts the Modbus data to both parts of the SNVT\_switch structure.

| 🗧 LonWorks-Mod                                                                         | bus Gateway Node Configuration Tool v2.14                                                                                                    |                                                                                                    |  |
|----------------------------------------------------------------------------------------|----------------------------------------------------------------------------------------------------|----------------------------------------------------------------------------------------------------|--|
| Connect   Reg In                                                                       | S NV Editor                                                                                                    | Connected: 😰 Sync: 😰                                                                                                  |  |
| No action<br>Insert NV<br>Dir FB #<br>NVO OLS 1<br>NVO OLS 2<br>NVO OLS 3<br>NVO OLS 4 | Name       CP-1 High Pressure         SNVT Type       SNVT_switch         Direction       NMI         Min SndT       0 00:00:15         Min SndT       0 00:00:15         MV Category       NVT_CAT_STRUCT         Scale A       0         Byte Offset       0         Bit Offset       0         FB (0LS)#       1       Object #         Apply       Cancel | Method Special Conversion  Formula 1 [S] PID [0] 00:00:00:00:00:00:00:00 NV Size 2 Scale C 0 Is Lock  Yes Auto Assign |  |

When the NV type changes have been completed, the NV List now looks like this:

| LonWo                                                              | rks-Modb                                                                                                    | us Gatev  | way Node Configuratio                                                                                                    | on Tool v2.15                                                                                                    |                                                                                                    |          |
|--------------------------------------------------------------------|----------------------------------------------------------------------------------------------------|-----------|----------------------------------------------------------------------------------------------------|----------------------------------------------------------------------------------------------------|----------------------------------------------------------------------------------------------------|----------|
| ]   🚼<br>onnect                                                    | I 🛛 🕜 🛛<br>Reg Impo                                                                                               | nt   Regi | List   NV Import NV List                                                                                                    | Master List   View Data   M                                                                                                    | Connected: 👿 Sync:<br>Modbus Port   LonWorks                                                                                                    |          |
| No actio                                                           | on                                                                                                    |           | ✓ Exec                                                                                                    | sute                                                                                                    |                                                                                                    |          |
| Insert                                                             | NV A                                                                                                    | ppend NV  | Add Field Dele                                                                                                    | ete                                                                                                    |                                                                                                    | <u>×</u> |
| Dir                                                                | FB #                                                                                                    | Obj #     | SNVT Type                                                                                                    | SNVT Category                                                                                                    | NV Name                                                                                                    |          |
| NVO<br>NVO<br>NVO<br>NVO<br>NVO<br>NVO<br>NVO<br>NVO<br>NVO<br>NVO | OLS 1<br>OLS 1<br>OLS 2<br>OLS 2<br>OLS 2<br>OLS 2<br>OLS 3<br>OLS 3<br>OLS 3<br>OLS 3<br>OLS 4<br>OLS 4<br>OLS 4 | 1<br>     | SNVT_switch<br>:: value<br>:: state<br>SNVT_switch<br>:: value<br>:: state<br>SNVT_switch<br>:: value<br>:: state<br>SNVT_switch<br>:: value<br>:: state<br>SNVT_switch<br>:: value<br>:: state | nvt_cat_unsigned_short<br>nvt_cat_signed_short<br>nvt_cat_unsigned_short<br>nvt_cat_signed_short<br>nvt_cat_signed_short<br>nvt_cat_unsigned_short<br>nvt_cat_unsigned_short<br>nvt_cat_unsigned_short<br>nvt_cat_signed_short | CP_1_High_Pressu<br>nvoSenValue_1<br>nvoSenValue_1<br>CP_2_High_Pressu<br>nvoSenValue_2<br>nvoSenValue_2<br>CP_1_Low_Pressur<br>nvoSenValue_3<br>nvoSenValue_3<br>CP_2_Low_Pressur<br>nvoSenValue_4<br>nvoSenValue_4 |          |
|                                                                    |                                                                                                    |           |                                                                                                    |                                                                                                    |                                                                                                    |          |

Now move to the Master List, which will look like this:

| 🖉 Lo | onWor   | ks -Mo   | dbus Ga      | teway Noo    | le Confi | gurati           | on Tool v         | 2.15                                           |                      |          |
|------|---------|----------|--------------|--------------|----------|------------------|-------------------|------------------------------------------------|----------------------|----------|
| 67   | 6       |          |              | 0            |          |                  |                   |                                                | Connected: 🗹 Sync: 🕱 |          |
| Cor  | nnect   | Regin    | nport   Re   | eg List   NV | Import   | NV List          | Master            | List   View Data   Mod                         | bus Port   LonWorks  |          |
| _    |         |          |              |              |          | _                |                   |                                                |                      |          |
| S    | end Obj | ect map  | os to devici | e            | <u> </u> | Exe              | cute              | Object #3 written ok.<br>Object #4 written ok. |                      | 2        |
| _    |         |          |              |              |          |                  | 1                 |                                                |                      | <u> </u> |
|      | Obj #   | R/W      | Туре         | Reg #        | Slave    | Dir              | FB #              | SNVT Type                                      | Object Name          | <u>^</u> |
|      | 1       | R        | COIL         | 1009         | 1        | NVO              | OLS 1             | SNVT switch                                    | CP-1 High Pressure   |          |
|      | 2       | R        | COIL         | 1010         | 1        | NVO              | OLS 2             | SNVT_switch                                    | CP-2 High Pressure   |          |
|      | 3       | R        | COIL         | 1011         | 1        | NVO              | OLS 3             | SNVT_switch                                    | CP-1 Low Pressure    |          |
|      | 4       | R        | COIL         | 1012         | 1        | NVO              | OLS 4             | SNVT_switch                                    | CP-2 Low Pressure    |          |
|      | 5       | 1.       | NONE         | 0            | 0        |                  |                   |                                                |                      |          |
|      | 6       | -        | NONE         | 0            | 0        | 2000             | 2000              |                                                |                      |          |
| •    | 7       | 5        | NONE         | 0            | 0        | 935              | 1755              | 377.0                                          |                      |          |
| •    | 8       | 120 I.   | NONE         | 0            | 0        | 3220             | 322               | 2028                                           |                      |          |
| •    | 9       | 18<br>19 | NONE         | 0            | 0        | 3 <del>933</del> | 3 <del>923</del>  |                                                |                      |          |
|      | 10      | 100      | NONE         | 0            | 0        | 2000             | 2000              |                                                |                      |          |
| •    | 11      | 5        | NONE         | 0            | 0        | 975              | 1755              | 377.0                                          |                      |          |
| •    | 12      |          | NONE         | 0            | 0        | 3336             | 322               | 22.83                                          |                      |          |
|      | 13      |          | NONE         | 0            | 0        | 3 <del>933</del> | ( <del>111)</del> | 1000 ( <u>1000)</u>                            |                      |          |
|      | 14      | 10       | NONE         | 0            | 0        | 2000             | 2000              |                                                |                      |          |
| •    | 15      | 52       | NONE         | 0            | 0        | 1235             | 1225              | 3372                                           |                      |          |
| •    | 16      | 2        | NONE         | 0            | 0        | 322              | 822               | 222                                            |                      |          |
| •    | 17      | 1        | NONE         | 0            | 0        | 3 <del>933</del> | ( <del>111)</del> | 10000000000000000000000000000000000000         |                      |          |
| •    | 18      | 10       | NONE         | 0            | 0        | 2000             | 2777              |                                                |                      |          |
| •    | 19      | 20       | NONE         | 0            | 0        | 233              | 1735              |                                                |                      | Y        |
| <    | 1       |          |              | 3.           | 155      |                  |                   |                                                |                      |          |

Double click on a Modbus related area of the line to open the Modbus Register Editor dialog. Enter 100 for Scale/Slope. Click Apply. Do this for all of the coils.

As noted above, SNVT\_switch expects a level in the range of 0-100%. The data value of a coil will be either 0 or 1. To convert that 1 to 100%, a scale factor of 100 is used. If you wanted the coil to only set the LonWorks side to 50%, you would enter a scale factor of 50 instead of 100.

| Marrie . |              | NS-1410 | ab us tot | itterinity into t | e conngui    | action   | NOVINE OR     |                  |                |           |   |
|----------|--------------|---------|-----------|-------------------|--------------|----------|---------------|------------------|----------------|-----------|---|
| đ        |              |         |           | 0                 |              |          |               |                  | Connected:     | 📝 Sync: 🔀 |   |
| -        | 1            | D. I    | 100 A     |                   | 8            |          | no, apago     | i 60             |                |           |   |
| Lon      | nect         | Regin   | 🖀 Mor     | ibus Regist       | er Editor    |          |               |                  |                |           |   |
| le.      | ad Obi       | ant man |           |                   |              |          |               |                  |                |           |   |
| 156      | inu opp      | eccinaț |           |                   |              |          |               |                  |                |           |   |
|          |              |         |           |                   | Read Per     | riodic   | Write Peri    | odic   Write On  | Update         |           | × |
|          | оц: <b>н</b> | D.hu    | B         | enister #1.N      | 1010         |          |               | Unit/Slave Addr  | 1              |           |   |
| -        | 00)#         | RIW.    | 1         |                   |              |          |               | 2.101010101100   |                |           | ^ |
| -        | 1            | R       | F         | Register Type     | Coil (fc 15) |          | •             | Bit Number       |                | e         |   |
| ě        | 2            | R<br>D  | D,        | aiotor Format     | Boolean/Bit  | 8        | -             | Maak (Hau)       | 0000000        | e./       |   |
| ē        | 4            | P       |           | egister Format    | Dooleanivbit |          | 1.0           | Mask (nex)       | 10000000       |           |   |
| ē        | 5            | 1       | P         | oll Rate (Sec)    | 1            |          |               | Fill (Hex)       | 00000000       |           |   |
|          | 6            |         |           |                   | line.        |          |               |                  |                |           |   |
| •        | 7            | -       | 3         | Scale/Slope       | 100          |          |               | 📃 🔲 High Reg Fin | st if Double   |           |   |
| ٠        | 8            | 1       | OB        | feet/Intercept    | 0.00000      |          |               | E. U. 1. (D      | 1 15 11        |           |   |
|          | 9            | *       | 01        | iseomiercepi      | 10.00000     |          |               | Member of P      | acked Register |           |   |
| •        | 10           | 15      |           |                   |              |          |               |                  |                |           |   |
|          | 11           | 2       |           |                   |              |          | Participation |                  |                |           |   |
|          | 12           | 2       |           | FB (OLS)#         | 0            | Object ‡ | # 2           |                  |                |           |   |
| -        | 13           |         |           |                   | 0            |          | 2             |                  |                |           |   |
|          | 14           | -       |           |                   | A bu         | 1        | Connel        | 1                |                |           |   |
| ő        | 16           | 3       |           |                   | Apply        |          | Cancer        |                  |                |           |   |
|          | 17           | -       |           | _                 |              |          |               |                  |                |           |   |
|          | 18           | *       | NONE      | 0                 | 0            |          | -             |                  |                |           |   |
| •        | 19           | -       | NONE      | 0                 | 0            |          | -             | 7.0              |                |           | ~ |
| -        |              |         |           | -                 | 115          |          |               |                  |                |           | 1 |

The internal object data format will default to bit/boolean when the Modbus register is a coil. In order to make the scaling work, you must change the internal data format to Unsigned Integer. Double click on the object number to open the Object Editor dialog. Select "16-bit Unsigned Int" for Data Format and click Apply.

| <b>3</b> 1 | onWor                              | ks-Mo                       | dbus Gat | eway     | Node Conf                                    | igurati                                    | on Tool v2                                                   | .14                    |             |            |              |                  |  |
|------------|------------------------------------|-----------------------------|----------|----------|----------------------------------------------|--------------------------------------------|--------------------------------------------------------------|------------------------|-------------|------------|--------------|------------------|--|
| Cc         | ]   😅<br>onnect                    | Reg In                      |          | <b>2</b> | , ,                                          |                                            | ·                                                            | . 1                    |             | Conne      | cted: 🗹 Syno |                  |  |
| 5          | Send Obj                           | ect map                     |          | et Eu    |                                              |                                            |                                                              |                        |             |            |              |                  |  |
|            | Obj# 1 2 3 4 5 6 7 8 9 10 11 12 13 | R/W<br>R<br>R<br>R<br>R<br> |          | Obj      | ect Number 1<br>Data Format<br>Default Value | CP-1 Hi<br>16-bit U<br>Set [<br>Set [<br>0 | gh Pressure<br>nsigned Int<br>Default on Po<br>Default on Co | ▼<br>wer-Up<br>mm Fail | C Object is | Persistent |              | e<br>e<br>e<br>e |  |
|            | 14<br>15<br>16                     |                             |          |          | Apply                                        |                                            | Cancel                                                       |                        |             |            |              |                  |  |
|            | 18<br>19                           |                             | NONE     | 0        | 0                                            | ,070<br>(575)                              |                                                              | , (<br>, (             |             |            |              |                  |  |

You are now ready to send the configuration to the device. From the Master List, select "Send NV definitions to device" and click Execute. Next, select "Send Object maps to device" and click Execute. (This assumes you have connected the USB cable, selected the port on the Connect page, and clicked Connect with successful results prior to clicking Execute.)

Once configured, the data illustrated in this Modbus simulator screen shot...

| 118 ModSim32 - ModSim1<br>File Connection Display Window | Help                                                                                                    |  |
|----------------------------------------------------------|----------------------------------------------------------------------------------------------------|--|
| ModSim1                                                  |                                                                                                    |  |
| Address: 1000 01<br>Length: 100                          | Device Id: 1<br>MODBUS Point Type<br>: COIL STATUS                                                                                                    |  |
| $\begin{array}{llllllllllllllllllllllllllllllllllll$     | 01054:       01081:       0)         01055:       01082:       0)         01055:       01082:       0)         01056:       01083:       0)         01057:       0)       01084:       0)         01057:       0)       01084:       0)         01058:       0)       01085:       0)         01059:       0)       01086:       0)         01060:       0)       01087:       0)         01061:       0)       01087:       0)         01061:       0)       01088:       0)         01061:       0)       01089:       0)         01061:       0)       01089:       0)         01062:       0)       01090:       0)         01063:       0)       01091:       0)         01063:       0)       01091:       0)         01065:       0)       01092:       0)         01066:       0)       01093:       0)         01068:       0)       01097:       0)         01070:       0)       01097:       0)         01071:       0)       01098:       0)         01072: </td <td></td> |  |

...will appear as illustrated here on the View Data tab after selecting "Get Object data values" and clicking Execute.

| 1        |            |            |              |        |                  |                  |                         | NAMES OF TAXABLE AND ADDRESS OF TAXABLE ADDRESS. |   |
|----------|------------|------------|--------------|--------|------------------|------------------|-------------------------|--------------------------------------------------|---|
|          |            |            |              |        |                  |                  |                         | Connected: 🗹 Sync: 🔀                             |   |
|          | Peak       | neart I P. | and the Long | Import | MYCE GA          | Master           | List View Data   Modbus | Part Lantu(arka                                  |   |
| onnect   | negii      |            | ey List   NV | unport | INV LISU         | Master           |                         |                                                  |   |
| 0.1.011  |            | 339638232  |              |        | -<br>            |                  | OLCOVED STOLES          |                                                  |   |
| aet ubje | ct data    | values     |              | I      | Exe              | sule             | Object #3 read ok.      |                                                  |   |
|          |            |            |              |        |                  | ľ                | object #4 read ok.      |                                                  | ~ |
| 1        |            |            |              | 1-1-1- | 1                | , ,              | 1                       |                                                  |   |
| Obj #    | R/W        | Туре       | Reg #        | Slave  | Dir              | FB #             | Object Name             | Data Value                                       |   |
| 1        | R          | COIL       | 1009         | 1      | NVO              | OLS 1            | CP-1 High Pressure      | 100                                              |   |
| 2        | R          | COIL       | 1010         | 1      | NVO              | OLS 2            | CP-2 High Pressure      | 0                                                |   |
| 3        | R          | COIL       | 1011         | 1      | NVO              | OLS 3            | CP-1 Low Pressure       | 100                                              |   |
| 4        | R          | COIL       | 1012         | 1      | NVO              | OLS 4            | CP-2 Low Pressure       | 0                                                |   |
| 5        | R.         | NONE       | 0            | 0      |                  |                  |                         | Undef                                            |   |
| 6        | 15         | NONE       | 0            | 0      | 2777             | 2000             |                         | Undef                                            |   |
| 7        | 52         | NONE       | 0            | 0      | 1775             | 1730             |                         | Undef                                            |   |
| 8        |            | NONE       | 0            | 0      | 1920             | 3220             |                         | Undef                                            |   |
| 9        | 18.<br>19. | NONE       | 0            | 0      | 3 <del>933</del> | 3 <del>933</del> |                         | Undef                                            |   |
| 10       | 15         | NONE       | 0            | 0      | 2777             | 2000             |                         | Undef                                            |   |
| 11       | 52         | NONE       | 0            | 0      | 1755             | 1233             |                         | Undef                                            |   |
| 12       | 12         | NONE       | 0            | 0      | 1920             | 200              |                         | Undef                                            |   |
| 13       | 1          | NONE       | 0            | 0      | 3444             | 3 <del>111</del> |                         | Undef                                            |   |
| 14       | -5         | NONE       | 0            | 0      | 2000             | 2000             |                         | Undef                                            |   |
| 15       | 5          | NONE       | 0            | 0      | 1755             | 1235             |                         | Undef                                            |   |
| 16       | 1          | NONE       | 0            | 0      | 3220             | 3222             |                         | Undef                                            |   |
| 17       | *          | NONE       | 0            | 0      | 3424<br>         | 3 <del>123</del> |                         | Undef                                            |   |
| 18       | -2         | NONE       | 0            | 0      | 2000             | 2                |                         | Undef                                            |   |
| 19       | -          | NONE       | 0            | 0      | 1255             | 0735             |                         | Undef                                            |   |
|          |            |            | -            |        |                  |                  |                         | 15.17 G. A.                                      | 1 |

When the local object contains the value 100, the SNVT\_switch will produce a level of 100% with state 'on'.. If you use Nodeutil.exe or some other tool to look at raw data, the 2-byte hexadecimal value for SNVT\_switch on at 100% will be C8 01. The C8 is a decimal 200 - percentages are 0.5% per bit (or scaled x2).

Article ID: 14 Created On: Wed, Sep 3, 2014 at 8:50 PM Last Updated On: Wed, Nov 18, 2015 at 4:16 PM